# **FPD PROGRAMMING TOOL**

# LED Drivers / LED Control Gear Output current programmable VEGA Series

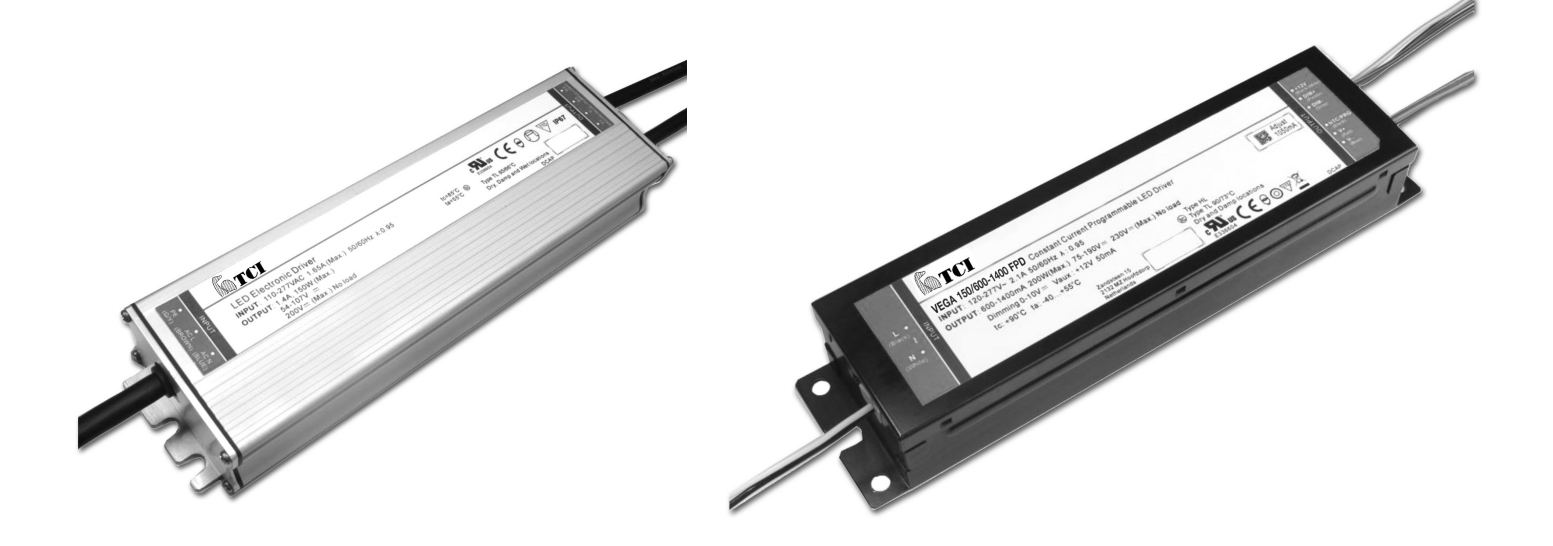

**User Manual V2.0.0** 

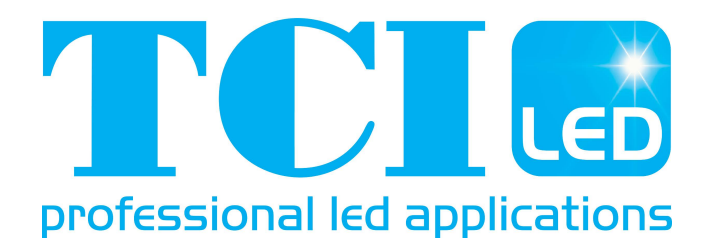

# Contents

| 1.Software Requirements               | 3 |
|---------------------------------------|---|
| 2.Connect the device                  | 5 |
| 3.Programming functions and interface | 6 |

| professional led applications                                                                                                    | FPD PROGRAMMING TOOL<br>User Manual |
|----------------------------------------------------------------------------------------------------|-------------------------------------|
| THESE DRAWINGS AND SPECIFICATIONS ARE THE PROPERTY OF TCI<br>AND SHALL NOT BE REPRODUCED OR USED AS THE BASIS FOR THE<br>MANUFACTURE OR SELL OF APPARATUSES OR DEVICES WITHOUT<br>PERMISSION. | REV. : 2.0.0                        |

SHEET <u>2</u> of <u>17</u>

# I. Software Requirements

### 1. FPD PROGRAMMING TOOL

To download "www.tci.it/TCI\_tools/FPD\_PROGRAMMING\_TOOL\_127098.zip" and extract the zip file into a directory of your choice. The "setup.exe" is FPD PROGRAMMING TOOL, installer you can just double click it to launch the installer.

| professional led applications                                                                                                    | FPD PROGRAMMING TOOL<br>User Manual |
|----------------------------------------------------------------------------------------------------|-------------------------------------|
| THESE DRAWINGS AND SPECIFICATIONS ARE THE PROPERTY OF TCI<br>AND SHALL NOT BE REPRODUCED OR USED AS THE BASIS FOR THE<br>MANUFACTURE OR SELL OF APPARATUSES OR DEVICES WITHOUT<br>PERMISSION. | REV. : 2.0.0                        |

SHEET <u>3</u> of <u>17</u>

# 2. FTDI Driver

Install the FTDI driver for Windows. Clicking Extract & Click Next

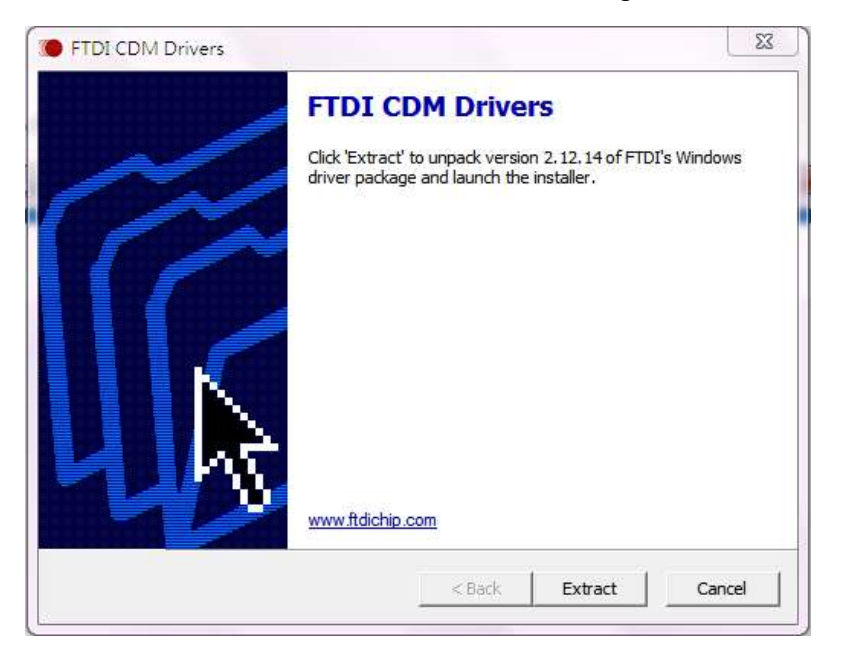

Installation complete and click "Finish" to continue.

| Completing the De<br>Installation Wizard                           | vice Driver<br>I                                      |
|--------------------------------------------------------------------|-------------------------------------------------------|
| The drivers were successfully ins                                  | stalled on this computer.                             |
| You can now connect your devi<br>came with instructions, please re | ce to this computer. If your device<br>ad them first. |
|                                                                    |                                                       |
| Driver Name                                                        | Status                                                |
| Driver Name<br>V FTDI CDM Driver Packa<br>V FTDI CDM Driver Packa  | Status<br>Ready to use<br>Ready to use                |

| professional led applications                                                                                                    | FPD PROGRAMMING TOOL<br>User Manual |
|----------------------------------------------------------------------------------------------------|-------------------------------------|
| THESE DRAWINGS AND SPECIFICATIONS ARE THE PROPERTY OF TCI<br>AND SHALL NOT BE REPRODUCED OR USED AS THE BASIS FOR THE<br>MANUFACTURE OR SELL OF APPARATUSES OR DEVICES WITHOUT<br>PERMISSION. | REV. : 2.0.0                        |

SHEET <u>4</u> of <u>17</u>

#### II. Connect the device

Step 1. Use a USB cable to connect the FPD PROGRAMMING TOOL to one of your PC's USB host ports.

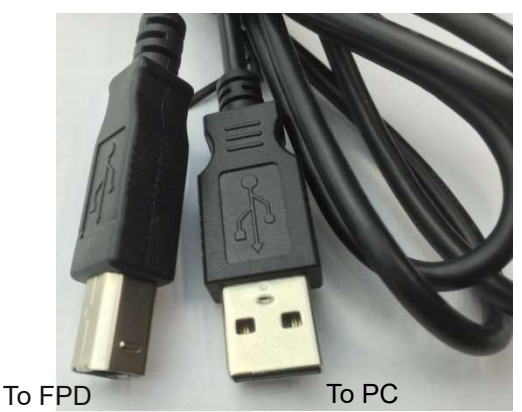

PROGRAMMING TOOL

Step 2. There are "Blue" & "BLACK" two wires coming out from FPD PROGRAMMING TOOL.

The blue wire connects to LED power driver output, "LED" "-"

The black wire connects to LED power driver output, "LED" "PRG/NTC".

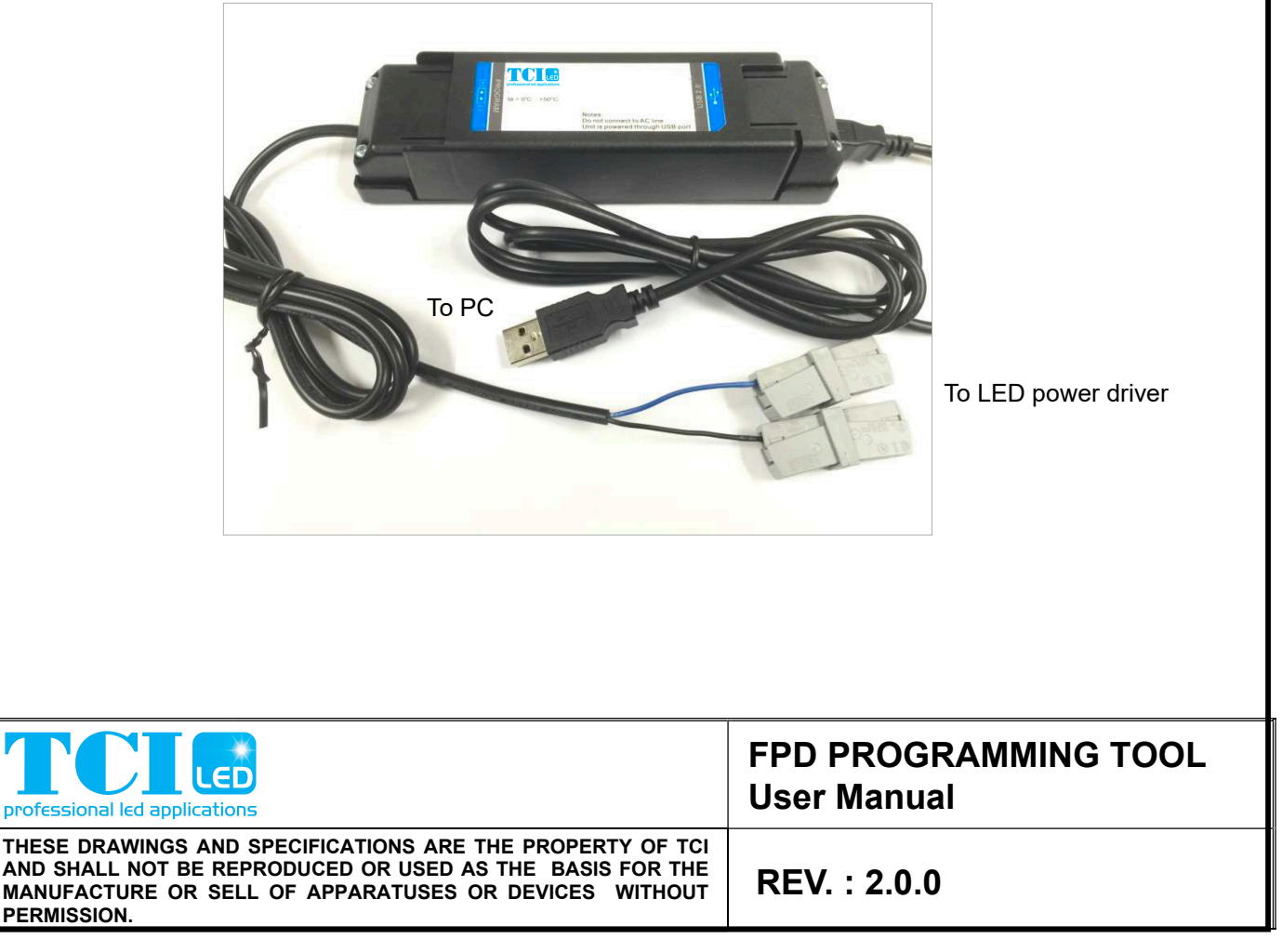

SHEET <u>5</u> of <u>17</u>

| III. Programming functions and interface                                                        |                                                                                                    |                                                                                                    |  |  |  |
|-------------------------------------------------------------------------------------------------|----------------------------------------------------------------------------------------------------|----------------------------------------------------------------------------------------------------|--|--|--|
| Function 1:                                                                                     |                                                                                                    |                                                                                                    |  |  |  |
| Output curr                                                                                     | ent change                                                                                                    |                                                                                                    |  |  |  |
|                                                                                                 | Programmer tool<br>Status Indicator<br>FPD PROGRAMMING TOOL                                                                                                    | - 🗆 X                                                                                                    |  |  |  |
|                                                                                                 | Save Profile Load Profile Read Reset Operate Time Program                                                                                                    |                                                                                                    |  |  |  |
| LED driver                                                                                      | Information Interface:                                                                                                    |                                                                                                    |  |  |  |
|                                                                                                 | LED Driver Module: 🧉                                                                                                    |                                                                                                    |  |  |  |
| LED driver ———                                                                                  | Output Voltage(V):       0.0 ~ 0.0       Output Current(mA):       0 ~ 0         Output Current Setting                                                                                       | Output Power(W):     0     Min. Dim:     0%       Module Thermal Protection                                                                                                    |  |  |  |
|                                                                                                 | ModeImage: Dim to OffMin. DimMin. Dim Level (%)10Image: DimStart Dim Voltage (V)8.5Image: DimEnd Dim Voltage (V)1.2Image: Dim                                                                 | Operation Time =hours         100% = 1400 mA         K Hours       0       10       20       40       60       80       90       100         %       100       100       100       100       100       100       100         %       EOL       EOL Enable       ECL Enable       ECL Enable       ECL Enable |  |  |  |
|                                                                                                 |                                                                                                    | FPD PROGRAMMING TOOL                                                                                                    |  |  |  |
| There are tw                                                                                    | vo status indicators:                                                                                                    |                                                                                                    |  |  |  |
| Programme                                                                                       | er Tool Status Indicator – Indicates the                                                                                                    | connection status of programmer                                                                                                    |  |  |  |
| tool. <b>LED Driver Status Indicator</b> – Indicates the connection status of LED power supply. |                                                                                                    |                                                                                                    |  |  |  |
| professional led appli                                                                          | LED                                                                                                    | FPD PROGRAMMING TOOL<br>User Manual                                                                                                    |  |  |  |
| THESE DRAWINGS<br>AND SHALL NOT B<br>MANUFACTURE OF<br>PERMISSION.                              | THESE DRAWINGS AND SPECIFICATIONS ARE THE PROPERTY OF TCI<br>AND SHALL NOT BE REPRODUCED OR USED AS THE BASIS FOR THE<br>MANUFACTURE OR SELL OF APPARATUSES OR DEVICES WITHOUT<br>PERMISSION. |                                                                                                    |  |  |  |

SHEET <u>6</u> of <u>17</u>

| STATUS<br>INDICATOR | COLOR               | DESCRIPTION                                                                                                    |
|---------------------|---------------------|----------------------------------------------------------------------------------------------------|
| Programmer Tool     | Red/Yellow Blinking | FPD PROGRAMMING TOOL not detected.<br>Programming GUI is searching for an<br>FPD PROGRAMMING TOOL.                                                                       |
|                     | Green Solid         | FPD PROGRAMMING TOOL detected.<br>The "Interface" field shows "COM XX" for programming<br>tool or "OBID USB Device" for NFC programming tool.                            |
| LED Driver          | Red/Yellow Blinking | LED power supply not detected.                                                                                                    |
|                     | Green Solid         | LED power supply is connected.<br>The "LED Driver Module" field shows the Model name.<br>Programming GUI will automatically reads all the<br>settings in the LED driver. |

# The status indicators must be displayed in GREEN before starting to program.

| Information        |                                                                           | 1 |
|--------------------|---------------------------------------------------------------------------|---|
| Interface:         |                                                                           |   |
| Programming Tool:  |                                                                           |   |
| LED Driver Module: | VEGA 100/600-1400 FPD IP67                                                | - |
| Output Voltage(V): | ~ 143.0 Output Current(mA): 600 ~ 1400 Output Power(W): 100 Min. Dim: 10% |   |

For speedy setup, to select the desired output current from the drop-down list. (50mA for each step).

| Output Current Setting           Current Setting         1000 mA         Seleting                                                                                                    | ect the "Select Current"            |
|----------------------------------------------------------------------------------------------------|-------------------------------------|
| Select Current (mA) 1000 950 1000 1050 1050 Smart Timer Dim Show Curve                                                                                                    |                                     |
| 1100     Smart Timer Dim       1150     1200       Mor     1250       1300     Dim to Off       1350     I       Min     1400                                                                 |                                     |
| professional led applications                                                                                                    | FPD PROGRAMMING TOOL<br>User Manual |
| THESE DRAWINGS AND SPECIFICATIONS ARE THE PROPERTY OF TCI<br>AND SHALL NOT BE REPRODUCED OR USED AS THE BASIS FOR THE<br>MANUFACTURE OR SELL OF APPARATUSES OR DEVICES WITHOUT<br>PERMISSION. | REV. : 2.0.0                        |

SHEET <u>7</u> of <u>17</u>

If default output current is not desired, you may use "Custom Setting" to change output current. Enter the desired output current value. (1mA for each step)

| Output Current Setting |                     |                             |
|------------------------|---------------------|-----------------------------|
| Current Setting        | 1000 mA             | Select the "Custom Setting" |
| O Select Current (mA)  | Custom Setting (mA) |                             |

## Function 2:

Set the Dim Function to "0~10V" or "Smart Time Dim".

# a) 0~10V Dim function

Set the min. dimming mode to "Dim to off" or "Min. Dim".

Check the box for "Dim to off" or "Min. dim" selection, this is subject to customer application and dimmer capability.

|   | Dim Function Se        | tting         |        |            |          | <ul> <li>Show Curve</li> </ul> |  |
|---|------------------------|---------------|--------|------------|----------|--------------------------------|--|
|   | ☑ 0~10V Dim            | Smart Timer D | im     | Show Curve |          |                                |  |
| ( |                        |               |        |            | <b>\</b> |                                |  |
|   | Mode                   | Dim to Off    | O Min. | Dim        |          |                                |  |
|   | Min Dim Lovel (%)      | 10            |        |            |          |                                |  |
|   | Will. Dilli Level (76) | 10            | •      |            |          |                                |  |
|   | Start Dim Voltage (V)  | 8.5           | •      |            |          |                                |  |
|   | End Dim Voltage (V)    | 1.2           | •      |            |          |                                |  |
| U |                        |               |        |            | J        |                                |  |
|   |                        |               |        |            |          |                                |  |

The output level curve can be viewed using the "Show curve" button.

| professional led applications                                                                                                    | FPD PROGRAMMING TOOL<br>User Manual |
|----------------------------------------------------------------------------------------------------|-------------------------------------|
| THESE DRAWINGS AND SPECIFICATIONS ARE THE PROPERTY OF TCI<br>AND SHALL NOT BE REPRODUCED OR USED AS THE BASIS FOR THE<br>MANUFACTURE OR SELL OF APPARATUSES OR DEVICES WITHOUT<br>PERMISSION. | REV. : 2.0.0                        |

SHEET <u>8</u> of <u>17</u>

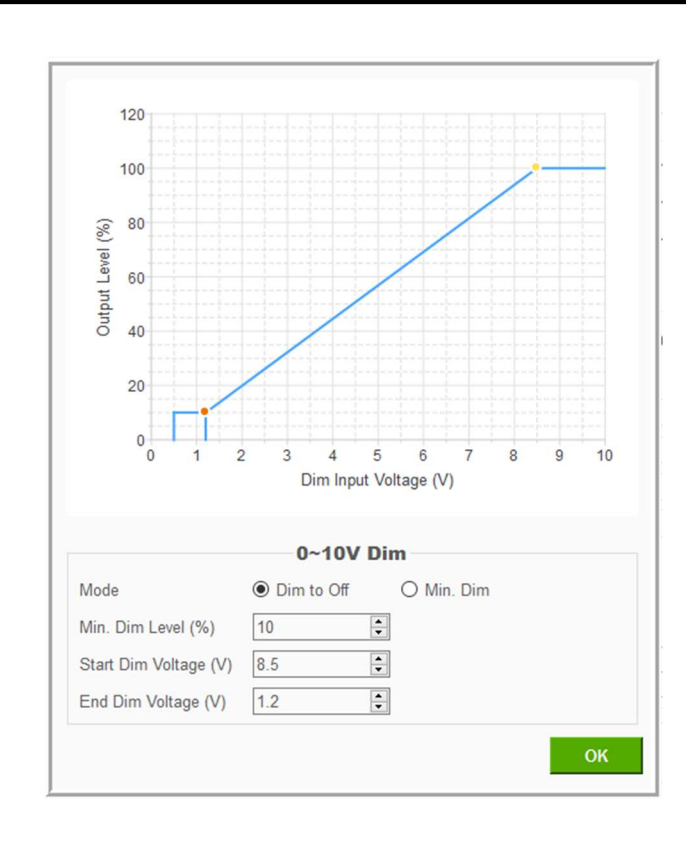

# **b)** Smart Time Dim function

| 0~10V Dim            | Setting<br>Smart Timer Dim | Show Curve |                                  |
|----------------------|----------------------------|------------|----------------------------------|
| Mode                 | Dim to Off                 | O Min. Dim | Chock for sotting                |
| Min. Dim Level (%)   | 10 🌲                       |            | Check for setting                |
| Start Dim Voltage (V | ) 8.5                      |            |                                  |
| End Dim Voltage (V)  | 1.2                        |            |                                  |
|                      |                            |            |                                  |
| Dal led applications |                            |            | FPD PROGRAMMING TOOL User Manual |
|                      |                            |            |                                  |

SHEET <u>9</u> of <u>17</u>

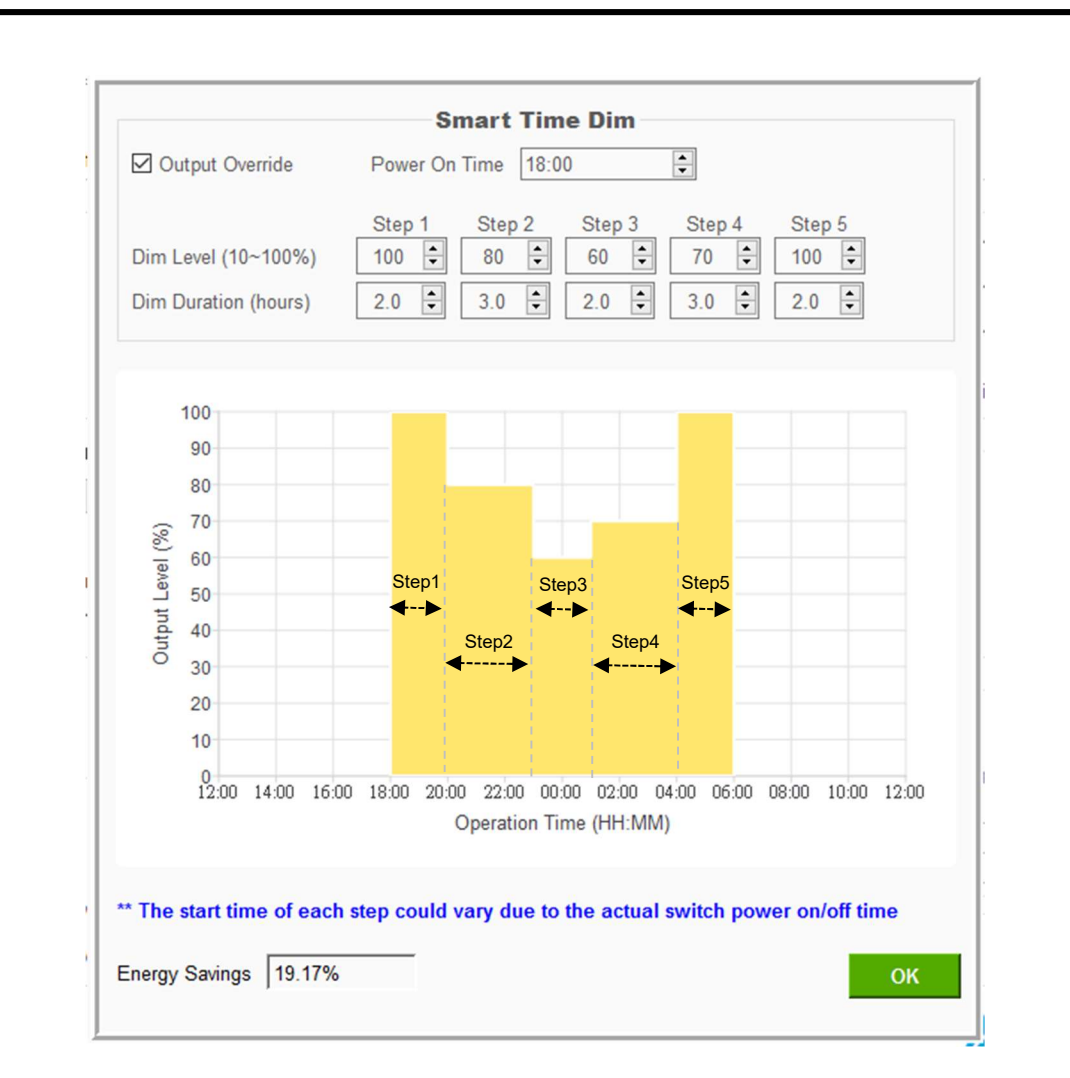

A new window pops up where different parameters can be set for the smart time dim.

The 'Power on time' determines the time from which the driver starts power on.

The 'Dim Dime Level' can be set in 5 different levels during the on time.

and set the 'Dim Duration' for each Dim level (HH:MM). The max duration of any

Dim level is 4 hours.

When set the 'Output Override' for Human/Photo sensor, short the LED driver Dim+ & Dim- pin, the output Dim level will be rise to 100% (Maximum level).

| professional led applications                                                                                                    | FPD PROGRAMMING TOOL<br>User Manual |
|----------------------------------------------------------------------------------------------------|-------------------------------------|
| THESE DRAWINGS AND SPECIFICATIONS ARE THE PROPERTY OF TCI<br>AND SHALL NOT BE REPRODUCED OR USED AS THE BASIS FOR THE<br>MANUFACTURE OR SELL OF APPARATUSES OR DEVICES WITHOUT<br>PERMISSION. | REV. : 2.0.0                        |

SHEET <u>10</u> of <u>17</u>

## **Function 3:**

LED Module Thermal Protection

It is disabled by default. NTC has to be connected or built in to LED module when this function is active. The max. value for "De-rating Start" is  $30k\Omega$  and De-rating End' is always less than "De-rating Start' value and greater than or equal to zero. Set the Minimum Level between 10-100%.

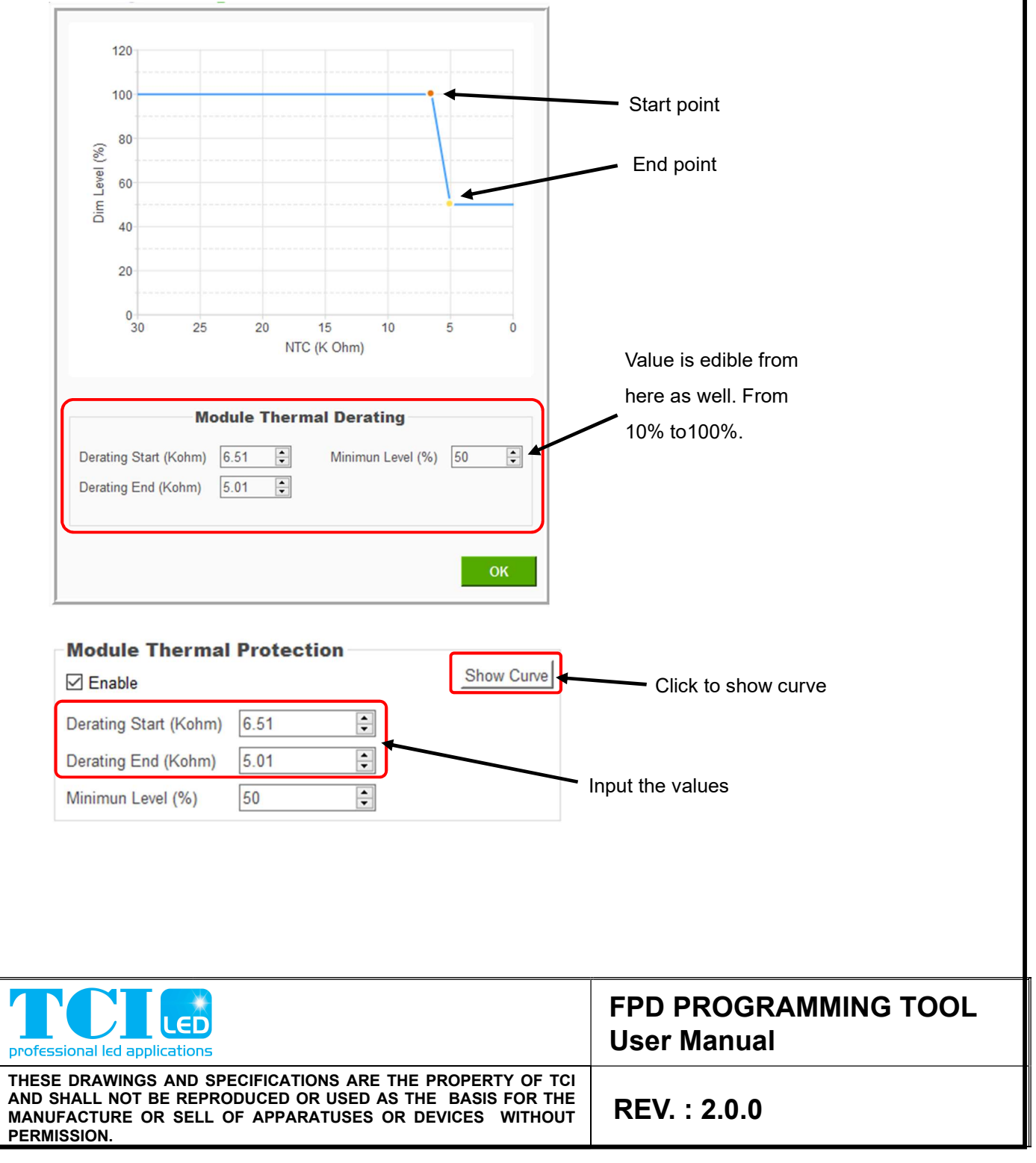

SHEET <u>11</u> of <u>17</u>

| Function 4:<br>Constant Lumen Output by compensation |         |           |           |           |           |           |                 |                     |                             |      |
|------------------------------------------------------|---------|-----------|-----------|-----------|-----------|-----------|-----------------|---------------------|-----------------------------|------|
| Consta<br>✓ Enable                                   | nt Lu   | men       | Outp      | ut        | (         | Operatio  | Sh<br>on Time = | ow Curve            | LED Module<br>operation per | riod |
| K Hours<br>%                                         | 0<br>90 | 10<br>100 | 20<br>100 | 30<br>100 | 40<br>100 | 50<br>100 | 60<br>60        | 100 mA<br>100<br>90 |                             |      |

This function s disabled by default. There are 8 segments to input on the GUI for operation time for K hours and output current percentage.

For K Hours: The first cell is '0' (zero) by default; maximum is 50(K Hours) and minimum is 1 K Hours.

For output current percentage: Maximum is 150% and minimum is 50%.

However, if the set output power is over the designed device power, system will pop up an alarm that output current is over and to decrease the output current.

When aforementioned initial setup and functions are decided, start to bring over LED driver to change the output current.

| professional led applications                                                                                                    | FPD PROGRAMMING TOOL<br>User Manual |
|----------------------------------------------------------------------------------------------------|-------------------------------------|
| THESE DRAWINGS AND SPECIFICATIONS ARE THE PROPERTY OF TCI<br>AND SHALL NOT BE REPRODUCED OR USED AS THE BASIS FOR THE<br>MANUFACTURE OR SELL OF APPARATUSES OR DEVICES WITHOUT<br>PERMISSION. | REV. : 2.0.0                        |

SHEET <u>12</u> of <u>17</u>

Click the "Program" button to start programming, and all the settings will be programmed into the LED driver.

| PD PROGRAMMING TOOL                                    |                                                  |
|--------------------------------------------------------|--------------------------------------------------|
|                                                        |                                                  |
| ave Profile Load Profile Read Reset Operate Time Progr | am                                               |
| Information                                            |                                                  |
| Interface:                                             |                                                  |
| Programming Iool:                                      |                                                  |
| LED Driver Module: VEGA 100/600-1400 FPD IP67          |                                                  |
| Output Voltage(V). 47.0 ~ 145.0 Output Current(mA).    | . 600 ~ 1400 Output Power(VV). 100 Win. Dim. 10% |
| Output Current Setting                                 | Module Thermal Protection                        |
| Current Setting 1050                                   | mA Enable                                        |
|                                                        | Derating Start (Kohm) 7.00                       |
| Select Current (mA)     O Custom Setting (             | (mA) Derating End (Kohm) 7.00                    |
| 1050 - 1050                                            | TO TO                                            |
| Dim Function Setting                                   | Constant Lumen Output                            |
| O~10V Dim Smart Timer Dim Sho                          | W Curve Enable Show Curve                        |
|                                                        | Operation Time = 0 hours                         |
| Mode Dim to Off O Min. Dim                             | K Hours 0 15 25 35 45 55 65 75                   |
| Min. Dim Level (%) 20                                  | % 50 55 60 65 70 75 80 85                        |
| Start Dim Voltage (V) 8.5                              | EOL                                              |
| End Dim Voltage (V) 1.4                                | EOL Enable                                       |
|                                                        |                                                  |
|                                                        | professional led applications                    |
|                                                        | FPD PROGRAMMING TO                               |
|                                                        |                                                  |
|                                                        |                                                  |
|                                                        |                                                  |
|                                                        |                                                  |
|                                                        |                                                  |
|                                                        |                                                  |
|                                                        |                                                  |
|                                                        |                                                  |
|                                                        |                                                  |
|                                                        |                                                  |
|                                                        |                                                  |
|                                                        |                                                  |
| nal led applications                                   | User Manual                                      |
| INAWINGS AND SPECIFICATIONS ARE THE PF                 |                                                  |

SHEET <u>13</u> of <u>17</u>

When the programming has started, the programming view pops up and the message "Start Programming LED Driver ......" is displayed.

| FPD PROGRAMMING TOOL                                                                                                    | – I X                                                                                                    |
|----------------------------------------------------------------------------------------------------|----------------------------------------------------------------------------------------------------|
| Information Interface: Programming Tool: LED Driver Module: VEGA 100/600-1400 FPD IP67 Output Voltage(V): 28.5 ~ 57.0 Output Current(mA): 300 ~ 1400 Output Current Setting Current Setting Current Setting | Output Power(W): 40 Min. Dim: 10% Module Thermal Protection LED Driver                                                                                                    |
| Image: Select Current (mA)       Prog. Success :       Prog. Failure :                                                                                                    | Done                                                                                                    |
| Dim Function Setting       ☑ 0~10V Dim     □ Smart Timer Dim       Made     ☑ Dim to Of                                                                                                    | Constant Lumen Output  Enable  Operation Time = 0 hours  100% = 1400 ma                                                                                                    |
| Mode                                                                                                    | 100% = 1400 mA         K Hours       0       10       20       30       40       50       60       100         %       90       100       100       100       100       100       90 |
|                                                                                                    | professional led applications<br>FPD PROGRAMMING TOOL                                                                                                    |
|                                                                                                    |                                                                                                    |
|                                                                                                    |                                                                                                    |
|                                                                                                    |                                                                                                    |
|                                                                                                    |                                                                                                    |
|                                                                                                    |                                                                                                    |
|                                                                                                    |                                                                                                    |
|                                                                                                    |                                                                                                    |
| ressional led applications                                                                                                    | FPD PROGRAMMING TOOL<br>User Manual                                                                                                    |
| SE DRAWINGS AND SPECIFICATIONS ARE THE PROPER<br>SHALL NOT BE REPRODUCED OR USED AS THE BASIS                                                                                                    |                                                                                                    |

SHEET <u>14</u> of <u>17</u>

When the programming is completed, the message "Programmed successfully....!" or "Programmed Failed....!" will be displayed on the programming view, and automatically count the number of "Prog. Success" or "Prog. Failure".

| FPD PROGRAMMING TOOL                                                                                                    | 5                                                            | - • ×                    |
|----------------------------------------------------------------------------------------------------|--------------------------------------------------------------|--------------------------|
| Save Profile Load Profile Read Reset Operate Time Program                                                                                           |                                                              |                          |
| Information                                                                                                    |                                                              |                          |
| Interface:                                                                                                    |                                                              |                          |
| Programming Tool:                                                                                                    |                                                              |                          |
| LED Driver Module: Section VEGA 100/600-1400 FPD IP67                                                                                               |                                                              | <u>×</u>                 |
| Output Voltage(V): 47.0 ~ 143.0 Output Current(mA): 600 ~ 140                                                                                       | 0 Output Power(W): 100                                       | Min. Dim: 10%            |
| Output Current Setting                                                                                                    | Module Thermal Protection                                    | on                       |
| Current Setting Programmed SI                                                                                                    | uccessfully!                                                 | Show Curve               |
|                                                                                                    | Connect the next LED driver **                               | ÷                        |
| Select Current (mA)     Prog. Success: 1 pcs                                                                                                    |                                                              |                          |
| 1400 Prog. Failure :                                                                                                    | Done                                                         |                          |
| Dim Function Setting                                                                                                    | Constant Lumen Output                                        |                          |
| Ø 0~10V Dim ☐ Smart Timer Dim Show Curve                                                                                                    | Enable                                                       | Show Curve               |
|                                                                                                    |                                                              | Operation Time = 0 hours |
| Mode      O Dim to Off      O Min. Dim                                                                                                    | K Hours 0 15 25 35                                           | 100% = 1400 mA           |
| Min. Dim Level (%)                                                                                                    | % 50 55 60 65                                                | 70 75 80 85              |
| Start Dim Voltage (V) 8.5                                                                                                    | EOL                                                          |                          |
| End Dim Voltage (V) 1.4                                                                                                    | EOL Enable                                                   |                          |
|                                                                                                    | profes                                                       | Sional led applications  |
|                                                                                                    | FPD                                                          | PROGRAMMING TOOL         |
| Information Interface: Programming Tool: LED Driver Module: VEGA 100/600-1400 FPD IP67 Output Voltage(V): 28 5 ~ 57 0 Output Current(mA): 300 ~ 140 | 10 Output Power/W): 40                                       | <br>Min Dim: 10%         |
|                                                                                                    | Madula Thermal Bastardia                                     | Hin. Chi. 1070           |
|                                                                                                    |                                                              | Show Curve               |
| Programmed                                                                                                    |                                                              | -                        |
| Select Current (mA)                                                                                                    | Connect the next LED driver **                               |                          |
| Prog. Success :<br>Prog. Failure : 1 pcs                                                                                                    | Done                                                         |                          |
|                                                                                                    |                                                              |                          |
| Dim Function Setting<br>Show Curve                                                                                                    | Constant Lumen Output                                        | Show Curve               |
|                                                                                                    |                                                              |                          |
| Mode      O Dim to Off     O Min. Dim                                                                                                    |                                                              | 00% = 1400 mA            |
|                                                                                                    | K Hours 0 10 20 30                                           | 40 50 60 100             |
| Min. Dim Level (%)                                                                                                    | % 90 100 100 100                                             |                          |
| Start Dim Voltage (V) 8.5                                                                                                    | EOL                                                          |                          |
| End Dim Voltage (V) 1.2                                                                                                    | L EOL Enable                                                 |                          |
|                                                                                                    | T                                                            |                          |
|                                                                                                    | profess                                                      | sional led applications  |
|                                                                                                    | FPL                                                          |                          |
|                                                                                                    |                                                              |                          |
|                                                                                                    |                                                              |                          |
|                                                                                                    |                                                              |                          |
|                                                                                                    |                                                              |                          |
| ofessional led applications                                                                                                    |                                                              | User Manual              |
|                                                                                                    |                                                              |                          |
| IESE DRAWINGS AND SPECIFICATIONS ARE T<br>ND SHALL NOT BE REPRODUCED OR USED AS<br>ANUFACTURE OR SELL OF APPARATUSES OF<br>ERMISSION.               | HE PROPERTY OF TCI<br>THE BASIS FOR THE<br>R DEVICES WITHOUT | REV. : 2.0.0             |
| ERMISSION.                                                                                                    |                                                              |                          |

SHEET <u>15</u> of <u>17</u>

If the LED driver is not connected, the programming view will display the message "Wait for LED Driver....!". At this time, you can connect the next LED driver to continue programming, or click the "Done" button to close the programming view.

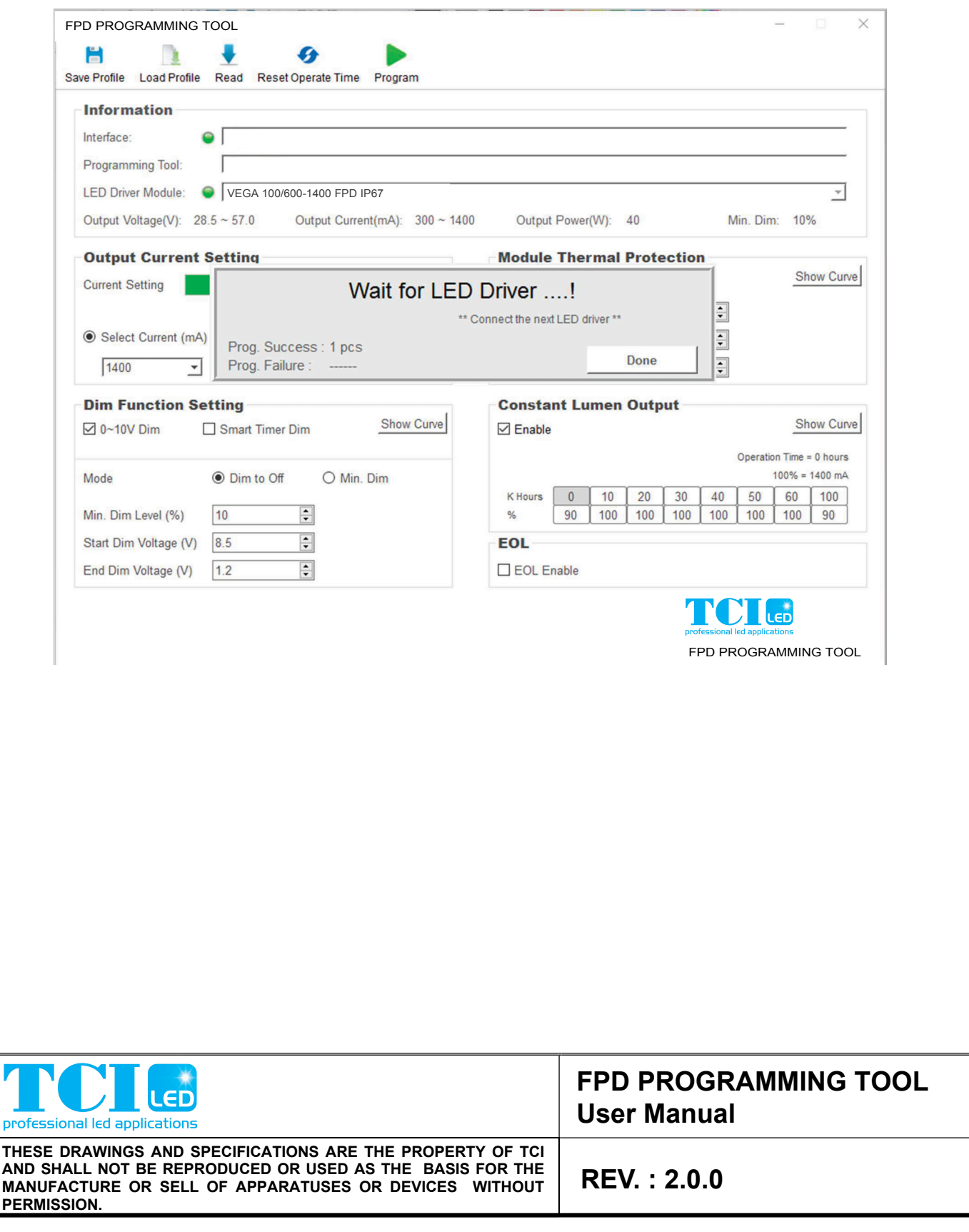

SHEET <u>16</u> of <u>17</u>

# Function 5:

Read and check

The Read function will help the user to read the parameters/profile of the LED driver and use the information.

When the LED driver is connected, click the "Read" button will start reading.

| FPD PROGRAMMING TOOL                                                                                                    | - 🗆 X                                                                                                    |
|----------------------------------------------------------------------------------------------------|----------------------------------------------------------------------------------------------------|
| Information         Interface:         Programming Tool:         LED Driver Module:         VEGA 100/600-1400 FPD IP67         Output Voltage(V):         28.5 ~ 57.0         Output Current(mA):         300 ~ 1400 | <br>Output Power(W): 40 Min. Dim: 10%                                                                                                    |
| Output Current Setting Current Setting I400 mA Reading Dim Fu                                                                                                    | Module Thermal Protection<br>Enable<br>show Curve<br>41%<br>500<br>1<br>500<br>1<br>500<br>1<br>500<br>1<br>500<br>1<br>500<br>1<br>500<br>1<br>500<br>1<br>500<br>1<br>500<br>1<br>500<br>1<br>500<br>500<br>50 |
| 1400     ▼       1400     €                                                                                                    | Minimun Level (%) 50                                                                                                    |
| Dim Function Setting       ☑ 0~10V Dim     □ Smart Timer Dim       Show Curve                                                                                                    | Constant Lumen Output Enable Operation Time =hours                                                                                                    |
| Mode      O Dim to Off      Min. Dim                                                                                                    | 100% = 1400 mA           K Hours         0         10         20         40         60         80         90         100           %         100         100         100         100         100         100         100                                                                                                    |
| Start Dim Voltage (V)   8.5     End Dim Voltage (V)   1.2                                                                                                    | EOL Enable                                                                                                    |
|                                                                                                    | FD PROGRAMMING TOOL                                                                                                    |
| rofessional led applications                                                                                                    | FPD PROGRAMMING TOOL<br>User Manual                                                                                                    |
| HESE DRAWINGS AND SPECIFICATIONS ARE THE PROPERTY ON NO SHALL NOT BE REPRODUCED OR USED AS THE BASIS FOR ANUFACTURE OR SELL OF APPARATUSES OR DEVICES WIT ERMISSION.                                                 | R THE<br>R THE<br>RHOUT REV.: 2.0.0                                                                                                    |

SHEET <u>17</u> of <u>17</u>